# Cyber Disaster Recovery Cloud

24.03

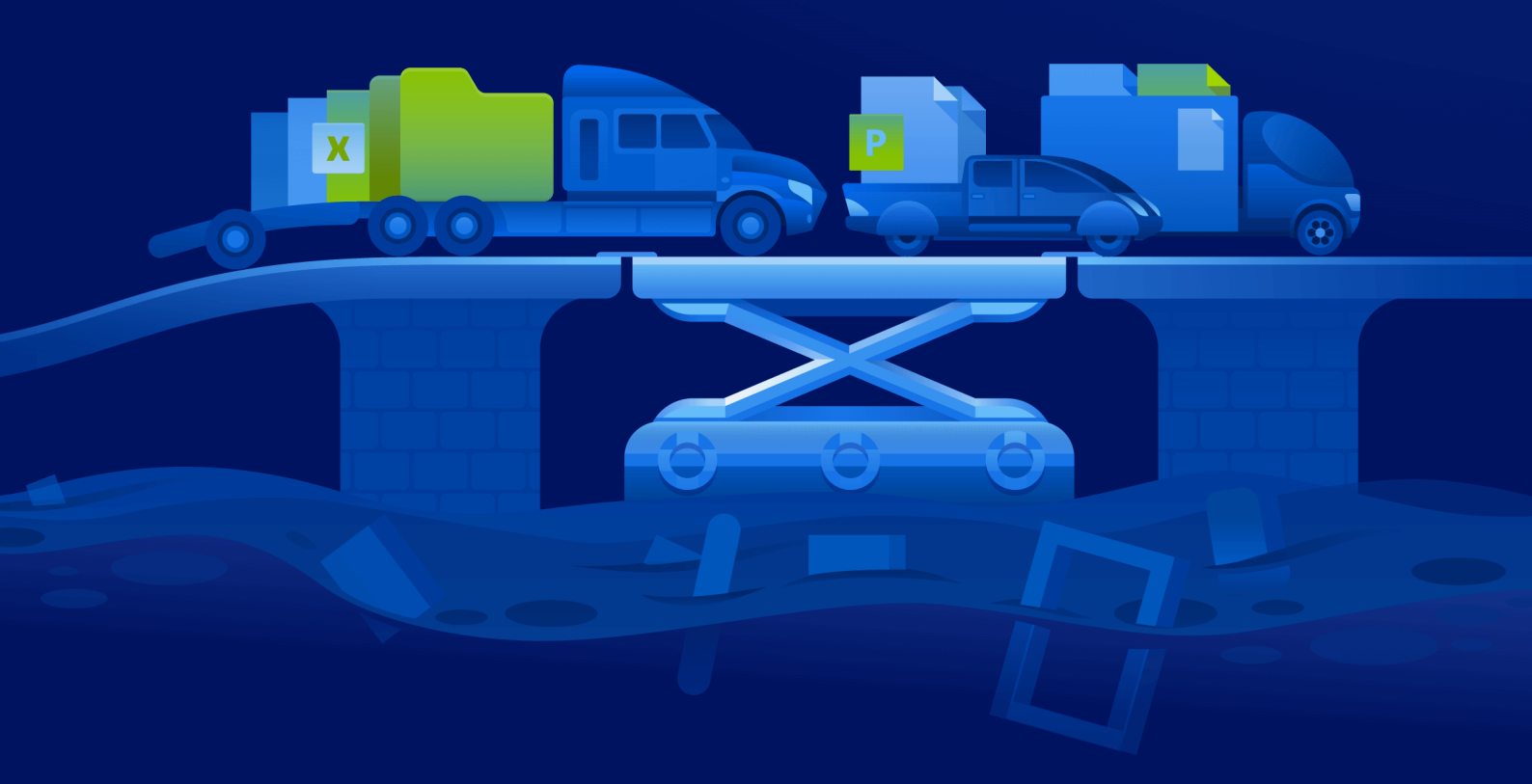

Guida di avvio rapido

REVISIONE:11/04/2024

## Sommario

| Come configurare Cyber Disaster Recovery Cloud su un PC con Hyper-V |                                                                                                 |   |  |
|---------------------------------------------------------------------|-------------------------------------------------------------------------------------------------|---|--|
|                                                                     | Passaggio 1. Attivare il servizio Hyper-V nel PC e preparare l'immagine del sistema operativo.  | 3 |  |
|                                                                     | Passaggio 2. Creare una macchina virtuale che sarà la macchina di origine di cui verrà eseguito |   |  |
|                                                                     | il backup.                                                                                      | 3 |  |
|                                                                     | Passaggio 3. Distribuire l'appliance VPN sul PC.                                                | 4 |  |

## Come configurare Cyber Disaster Recovery Cloud su un PC con Hyper-V

Non è necessario disporre di un server per testare le funzionalità principali di Cyber Disaster Recovery Cloud. È infatti possibile configurare il servizio Cyber Disaster Recovery Cloud sulla macchina in uso e valutarne il funzionamento.

Prerequisiti:

- È necessario disporre di un account come amministratore del cliente in Cyber Protect Cloud.
- Il sistema operativo installato nel PC deve essere Windows 10 Pro, Windows 10 Enterprise o Windows 10 Education.

Per distribuire il servizio Cyber Disaster Recovery Cloud sul proprio PC, attenersi alla seguente procedura:

- 1. Attivare Hyper-V nel PC.
- 2. Creare una macchina virtuale (VM) da utilizzare come macchina di origine per il test.
- 3. Distribuire l'appliance VPN sul PC.

### Passaggio 1. Attivare il servizio Hyper-V nel PC e preparare l'immagine del sistema operativo.

- 1. Attivare il servizio Hyper-V nel PC. Seguire le istruzioni disponibili nel sito web di Microsoft.
- 2. Scaricare l'immagine del sistema operativo per l'istallazione nella MV. Ad esempio, scaricare l'immagine ubuntu-18.04.2-desktop-amd64.iso dal sito ufficiale di Ubuntu.

### Passaggio 2. Creare una macchina virtuale che sarà la macchina di origine di cui verrà eseguito il backup.

- 1. Aprire Hyper-V Manager e creare una macchina virtuale di cui verrà eseguito il backup e che verrà utilizzata per testare il servizio Cyber Disaster Recovery Cloud:
  - a. Fare clic con il pulsante destro sull'host e selezionare Nuova > Macchina virtuale. Seguire le istruzioni della procedura guidata, considerando che la memoria di avvio deve essere pari almeno a 4096 MB e che Connessione deve essere l'opzione predefinita.
  - b. Eseguire la macchina virtuale appena creata, connettersi ad essa e quindi avviare l'istallazione del sistema operativo.
- 2. Installare l'agente di protezione nella macchina virtuale appena creata:
  - a. Nella macchina virtuale aprire un browser.
  - b. Accedere alla console di Cyber Protect come amministratore del cliente.

- c. Nella sezione **Dispositivi** aggiungere la macchina virtuale facendo clic su **Aggiungi**, quindi selezionare l'agente di protezione per un server Linux. Viene eseguito il download dell'agente di protezione nella macchina virtuale.
- d. Aprire la console e installare innanzitutto i pacchetti aggiuntivi. Utilizzare il comando seguente:

```
sudo apt-get install rpm gcc make -y
```

a. Aprire la cartella **Download**, modificare le autorizzazioni affinché il file di installazione dell'agente di protezione sia eseguibile e quindi eseguire il file.

```
cd Downloads
```

sudo chmod +x Cyber\_Protection\_Agent\_for\_Linux\_x86\_64.bin

```
sudo ./Cyber_Protection_Agent_for_Linux_x86_64.bin
```

- Attenersi alle istruzioni della procedura di installazione. Nell'ultimo passaggio selezionare
  Visualizza informazioni di registrazione. Viene visualizzato il link da aprire nel browser e il codice di registrazione da specificare durante la registrazione del sistema nella console di Cyber Protect.
- b. La virtual machine viene registrata nella console di Cyber Protect. Creare il piano di protezione e il backup dell'intero sistema. Tale backup verrà utilizzato per creare un server di ripristino in un secondo momento.

#### Passaggio 3. Distribuire l'appliance VPN sul PC.

Per distribuire l'appliance VPN sul PC, attenersi alla seguente procedura:

- 1. Nel PC, accedere alla console di Cyber Protect come amministratore del cliente.
- 2. Passare a **Disaster Recovery** > **Connessione**, quindi fare clic su **Configura**. Si apre la procedura guidata per la configurazione della connessione.
- Selezionare Connessione da sito a sito quindi fare clic su Avvio.
  Il sistema avvia la distribuzione del gateway di connessione nel cloud. L'operazione potrebbe richiedere qualche minuto. Nel frattempo, è possibile procedere al passaggio successivo.
- 4. Fare clic su **Download e distribuzione**. Scaricare l'archivio con l'appliance VPN per Hyper-V (file .vhd), decomprimere l'archivio e quindi distribuirlo nell'ambiente locale:
  - Aprire Hyper-V Manager, fare clic con il pulsante destro sull'host e selezionare Nuova > Macchina virtuale.
  - b. Specificare un nome descrittivo per la MV, ad esempio MV appliance VPN.
  - c. Seguire le istruzioni della procedura guidata, considerando che **Connessione** deve essere **l'opzione predefinita**.

- d. Nel passaggio per la **connessione del disco rigido virtuale**, selezionare l'opzione **Use an existing virtual hard disk (Utilizza un disco rigido virtuale esistente)**. Selezionare il file dell'appliance VPN scaricato.
- e. Completare la creazione della MV.
- 5. Connettere l'appliance alle reti di produzione.
- 6. Eseguire la MV appliance VPN e connettersi ad essa.
- 7. Una volta completato l'avvio dell'appliance, viene visualizzato il prompt di accesso. Accedere all'appliance con le credenziali seguenti:

Login: admin

Password: admin

8. Viene visualizzata una pagina d'avvio simile alla seguente:

| Disaster Recovery VPN Appliance<br>Registered by:                                                                                                    | 9.0.189<br>[Unregistered]                                                                                                    |
|----------------------------------------------------------------------------------------------------|----------------------------------------------------------------------------------------------------|
|                                                                                                    |                                                                                                    |
| [Appliance Status]  Enabl    DHCP:  Disconnect    UPN tunnel:  Disconnect    UPN Service:  Start    WAN interface:  et    Internet:  Availab    Conternet:  Availab | IWAN interface Settings]    172.18.39.8      Ad    IP address:    172.18.39.8      Motion Knask:    255.255.255.240      Ad    Default gateway:    172.18.39.1      O    Preferred DNS server:    172.18.39.1      Alternate DNS server:    172.18.39.1 |
| Gateway: Availab                                                                                                    | e MAC address: 00:15:5d:47:51:0d                                                                                                    |
| Commands:<br><u>Register</u><br>Networking<br>Change password<br>Restart the UPN service<br>Run Linux shell command<br>Reboot                                       |                                                                                                    |

Verificare che le impostazioni **Indirizzo IP**, **Gateway predefinito** e **Server DNS preferito** siano complete e corrette. Tenere presente che le impostazioni **Internet** e **Gateway** sul lato sinistro della tabella devono essere impostate su **Disponibile** affinché la registrazione dell'appliance abbia esito positivo. In caso contrario, consultare le impostazioni del Gateway predefinito e della disponibilità del DNS prima di procedere con la registrazione o di impostare manualmente l'indirizzo IP.

- 9. Nel menu selezionare **Registra** e fare clic su **Invio**.
- 10. Verrà richiesto di fornire l'indirizzo URL del servizio Cyber Protection. Immettere lo stesso URL utilizzato per accedere alla console di Cyber Protect.

| Disaster Recovery UPN Appliance<br>Registered by:                                                | 9.0.189<br>[Unregistered] |
|--------------------------------------------------------------------------------------------------|---------------------------|
| Command: Register                                                                                |                           |
| Usage:<br><up>, <doun> - to select parameter<br/><esc> - to cancel the command</esc></doun></up> |                           |
| Backup service address: https://beta-cloud.acronis.com_<br>Login:<br>Password:                   |                           |

11. Specificare le credenziali di amministratore del cliente per la console di Cyber Protect.

#### Nota

Se per l'account è stata configurata l'autenticazione a due fattori, verrà chiesto di inserire il codice TOTP. Se l'autenticazione a due fattori è abilitata ma non configurata per l'account, non è possibile registrare l'appliance VPN. È necessario innanzitutto aprire la pagina di login della console di Cyber Protect e completare la configurazione dell'autenticazione a due fattori per l'account. Per ulteriori dettagli sull'autenticazione a due fattori, consultare la **Guida dell'amministratore del cliente**.

- 12. Fare clic su **S** per confermare le impostazioni e avviare la procedura di registrazione.
- 13. Dopo aver completato la procedura di registrazione, l'appliance VPN viene visualizzata nella console di Cyber Protect.
- 14. Abilitare la modalità promiscua per verificare che la funzionalità di replica della rete sia attivata:
  - a. Aprire Hyper-V Manager.
  - b. Fare clic con il pulsante destro del mouse sulla MV appliance VPN e selezionare **Impostazioni**.
  - c. Nella sezione Adattatore di rete > Funzionalità avanzate, selezionare l'opzione Abilita lo spoofing degli indirizzi MAC.

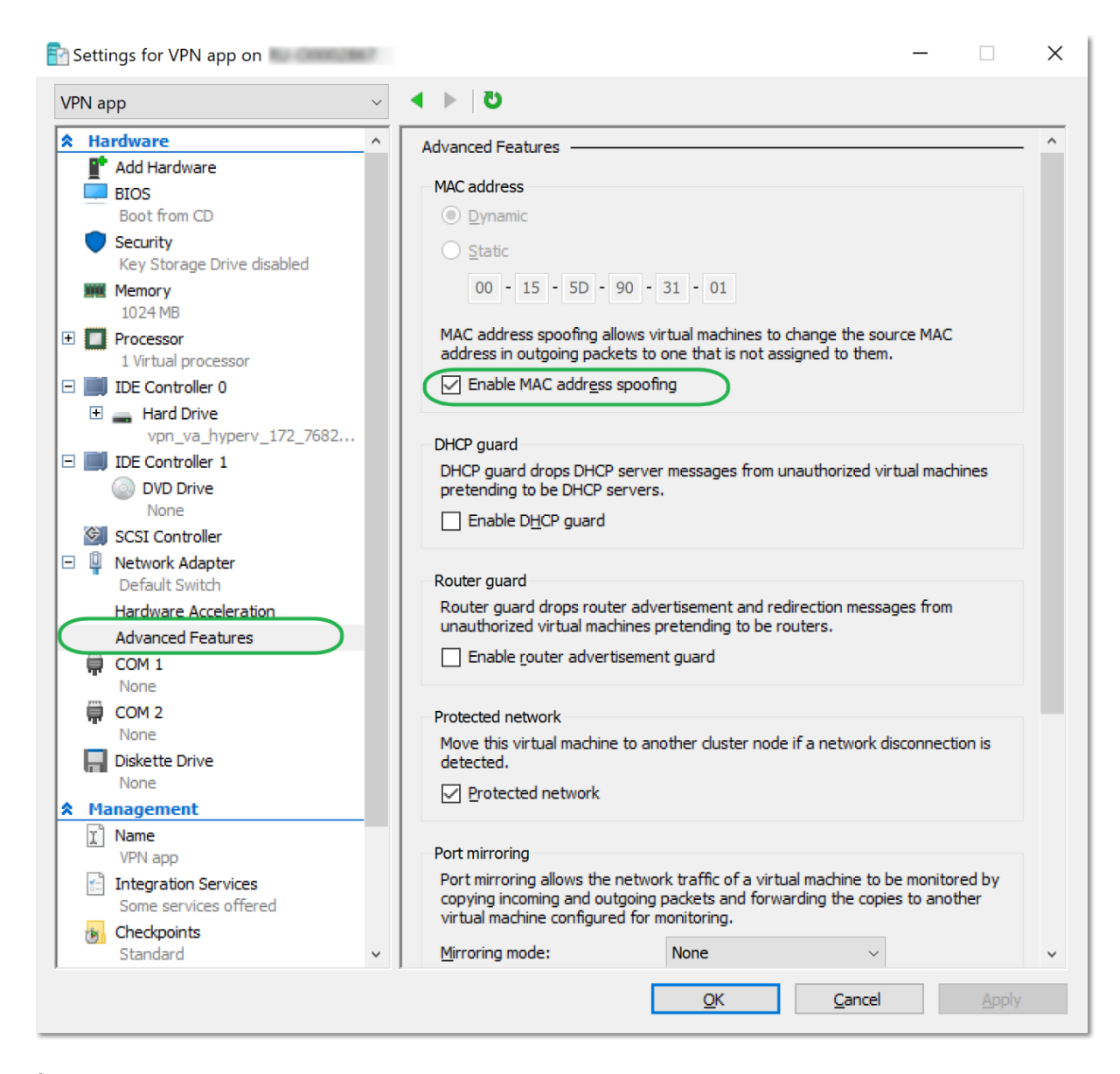

È stata configurata una connessione VPN sicura da sito a sito tra il sito locale e il sito di ripristino nel cloud. Ora è possibile creare un server di ripristino per il sistema locale e verificare il funzionamento del failover e del failback. Per ulteriori informazioni, fare riferimento alla **Guida dell'amministratore di Cyber Disaster Recovery Cloud**.